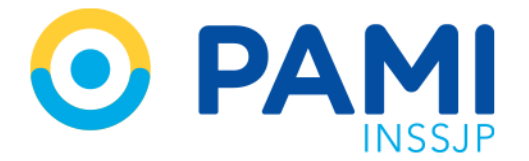

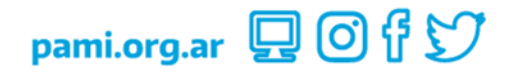

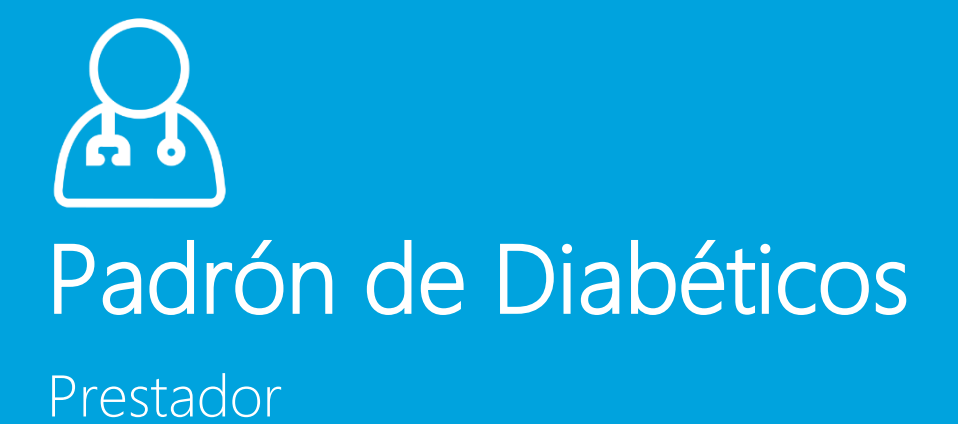

Manual

Versión: 1.1 Fecha: 05/09/2023

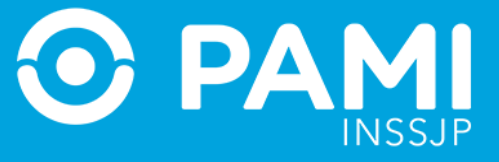

## INDICE

| INTRODUCCIÓN                               | 3  |
|--------------------------------------------|----|
| ACCESO AL SISTEMA                          | 5  |
| ALTA NUEVA Y ACTUALIZACIÓN DEL DIAGNÓSTICO | 7  |
| IMPRIMIR FORMULARIO                        | 13 |

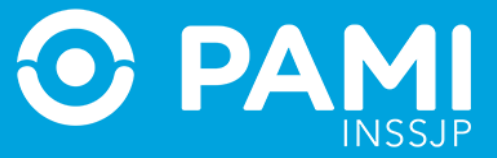

### **INTRODUCCIÓN**

El Sistema Padrón de Diabéticos, alojado en la Plataforma de Sistemas CUP, tiene como objetivo conformar y gestionar el padrón de afiliados diabéticos del INSSJP para garantizar una correcta accesibilidad a la cobertura en medicamentos, insulinas e insumos para diabéticos, de acuerdo al diagnóstico y tratamiento indicado.

De esta forma, los Médicos de Cabecera que requieran prescribir medicación y/o insumos para afiliados diabéticos, **deberán realizar la Actualización del Diagnóstico al Afiliado en el Sistema de Diabéticos** – actualizando la información del paciente e indicando el tratamiento que deberá recibir – o darlo de Alta en el Sistema de Diabéticos en el caso que se trate de un Afiliado que se atiende por primera vez.

Debido a que el diagnóstico de cada afiliado que integra el Padrón de Diabéticos debe ser actualizado cada 12 (doce) meses, al momento de realizar la prescripción de medicamentos y/o de insumos para diabéticos, se alertará al Profesional Médico a través del Sistema de Receta Electrónica sobre la necesidad de actualizar el diagnostico o el alta del afiliado en el padrón.

Si el Médico de Cabecera se ve imposibilitado de acceder al Sistema de Padrón de Diabéticos, podrá acceder a la página web del Instituto (<u>www.pami.org.ar</u>), descargar y completar el **"Formulario de alta y actualización de diagnóstico"** de forma manual y entregárselo al afiliado. Luego, el afiliado deberá concurrir a su Agencia/UGL donde se le trascribirán los datos del papel al formulario digital, habilitando así la dispensa de los medicamentos y/o insumos que hayan sido prescriptos al afiliado en cuestión.

Si el afiliado no se encuentra dado de alta en el Sistema de Diabéticos, las farmacias no podrán dispensar los medicamentos y/o insumos para diabéticos que hayan sido prescriptos por el Médico de Cabecera, sin excepción.

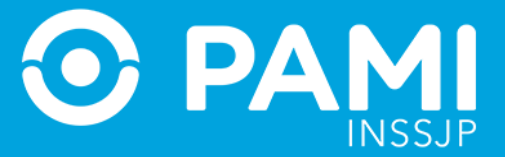

Al momento de prescribir un medicamento y/o un insumo para diabetes en el Sistema de Receta Electrónica, se le alertará cuando el Afiliado no se encuentre dado de alta en el Padrón de Diabéticos o su diagnóstico no haya sido actualizado en los últimos 12 (doce) meses.

| Nueva Receta Buscar Receta                                                                                          | Datos Médico Receta ATNM Pañale                                                         | 15                                                                |                                                                             |                                                               | RECETA ELECTRÓNIC                                    |
|----------------------------------------------------------------------------------------------------|-----------------------------------------------------------------------------------------|-------------------------------------------------------------------|-----------------------------------------------------------------------------|---------------------------------------------------------------|------------------------------------------------------|
| CETA Nº 9621000000374                                                                                               | ATENCIÓN: Le in de esta forma.                                                          | nformamos que el afiliado no s<br>, no se le dispensarán los prod | se encuentra dado de alta en el pac<br>luctos prescriptos. Para proceder al | rón de diabéticos y <sup>×</sup><br>alta, ingrese <u>aquí</u> |                                                      |
| ATENCIÓN:<br>de esa form                                                                                            | Le informamos que<br>a, no se le dispensar                                              | el afiliado no se<br>án los producto                              | e encuentra dado<br>os prescriptos. Pai                                     | de alta en el pac<br>a proceder el alt                        | lrón de diabéticos y<br>a, ingrese <mark>aquí</mark> |
| EDICAMENTOS                                                                                                    |                                                                                         |                                                                   |                                                                             |                                                               |                                                      |
| Medicamento N*1 VICTOZA                                                                                             | Pres. lap.prell.x 2 x 3ml(PVP)                                                          | Droga liraglutida                                                 | Cant 1                                                                      |                                                               |                                                      |
| Medicamento N°1 VICTOZA Medicamento N°2 BYETTA                                                                      | Pres.         lap.prell.x 2 x 3ml(PVP)           Pres.         10mg i.p.x1 x 2.4ml(PVP) | Droga liraglutida<br>Droga exenatida                              | Cant 1<br>Cant 2                                                            |                                                               |                                                      |
| Idicamento N°1 VICTOZA Idicamento N°2 BYETTA AGNÓSTICOS                                                             | Pres. lap.prell.x 2 x 3ml(PVP) Pres. 10mg i.p.x1 x 2.4ml(PVP)                           | Droga Iraglutida<br>Droga exenatida                               | Cant 1<br>Cant 2                                                            |                                                               |                                                      |
| IDICAMENTOS<br>Medicamento N°1 VICTOZA<br>Medicamento N°2 BVETTA<br>AGNÓSTICOS<br>Diagnóstico N°1 Accidente de aero | Pres.     lap.prelLx 2 x 3ml(PVP)       Pres.     10mg Lp.x1 x 2.4ml(PVP)               | Droga Iiraglutida<br>Droga exenatida                              | Cant 1<br>Cant 2<br>Cédigo V959                                             |                                                               |                                                      |

Haciendo clic en el enlace, el sistema lo dirigirá a la pantalla de alta en el Padrón de Diabéticos, con los datos precargados del afiliado en cuestión.

| C PDIAB REC                                                                 | 0                    |
|-----------------------------------------------------------------------------|----------------------|
| Alta Diabético                                                              | PADRÓN DE DIABÉTICOS |
| Alta en Padrón de Diabéticos                                                | IHPRIMIR             |
| Apellido y Nombre HERIKANDEZ SERGIO DAVID DNI 13578645 Teléfono *           |                      |
| Sexo Masculino Edad 59 UGL 12 Email                                         |                      |
| Diagnóstico Año del diagnóstico * Seleccione  Tipo de diabetes * Seleccione |                      |

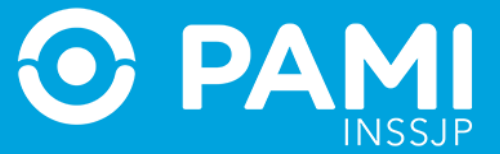

### ACCESO AL SISTEMA

Para acceder, ingrese al Sistema de Receta Electrónica con su Usuario SII (UP) y su Clave correspondiente.

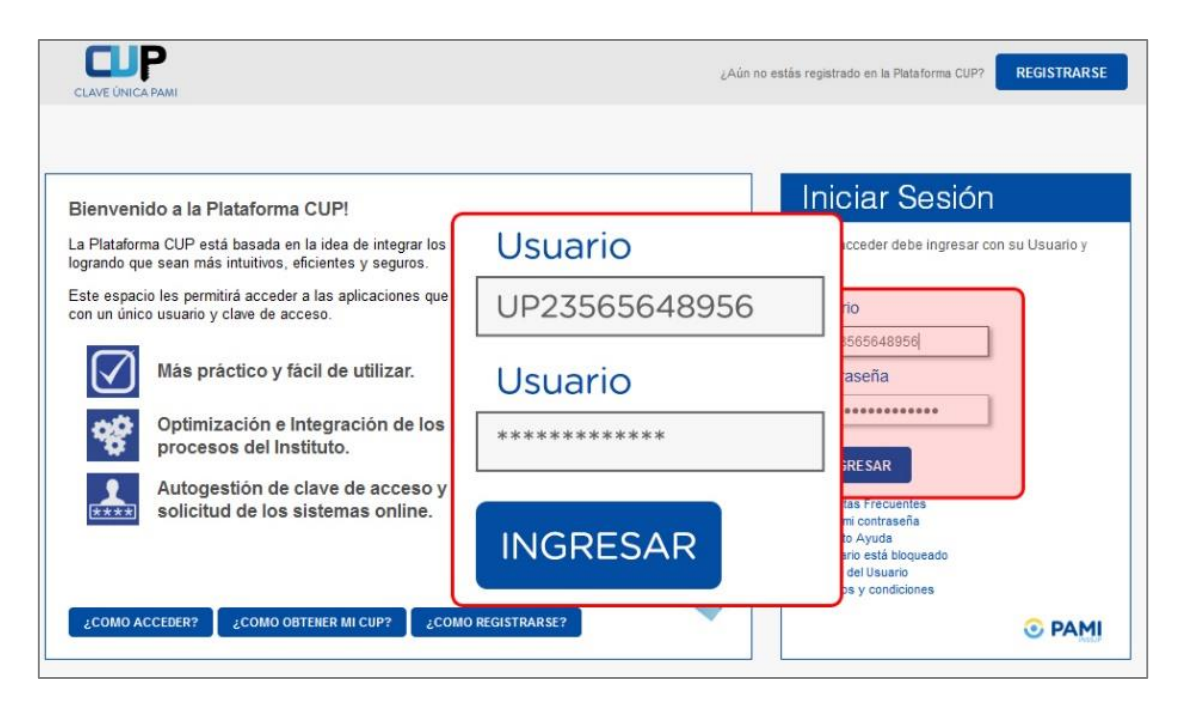

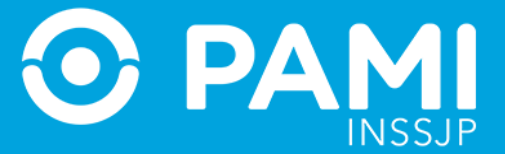

Una vez que haya accedido, haga clic en en botón del **Sistema de Padrón de Diabéticos** (*PDIAB*)<sup>1</sup>.

| PDIAB REC                                                      | 0                                                                                                    |
|----------------------------------------------------------------|----------------------------------------------------------------------------------------------------|
|                                                                | HOLA MIGUEL JOTAWAN                                                                                                    |
| 27 Oct REC - Cambio de Perfil<br>27 Oct REC - Cambio de Perfil | Módulo de Tutoriales<br>Aquí encontraris todos los manuales<br>habilitados sobre los sistemas que tengas<br>asignados a tu pertit.            |
|                                                                | Programa Erecuentes<br>Proporcional Ear requestas a las cuestiones<br>tipicas de la Planthruma de Sistemas CUP.<br>Para vertes haga cite goul |
|                                                                | Autogestión de Sistemas<br>Si no tene acceso a ningún sistema puede<br>solicitario agal                                                       |

El sistema lo llevará a la siguiente pantalla de Alta de Padrón de Diabéticos.

| G REC PDIAB                                                                                                 | 0                    |
|----------------------------------------------------------------------------------------------------|----------------------|
| Alta Diabético                                                                                              | PADRÓN DE DIABÉTICOS |
| Alta en Padrón de Diabéticos                                                                                | IMPRIMIR             |
| N* Beneficio *                                                                                              |                      |
| Apellido y Nombre DNI Teléfono *                                                                            |                      |
| Sexo Edad UGL Email                                                                                         |                      |
| Diagnóstico                                                                                                 |                      |
| Año del diagnóstico * Seleccione Tipo de diabetes * Seleccione 🗨                                            |                      |
| Laboratorio                                                                                                 |                      |
| Fecha *                                                                                                    |                      |
| HBA1C         *         máximo 25,00         %          Glucemia         *         máximo 500         mg/dl |                      |

<sup>&</sup>lt;sup>1</sup> En caso de no visualizar la opción *PDIAB*, deberá solicitar los permisos correspondientes a través de la Autogestión de Sistemas dentro de la Plataforma CUP. Para más información, remítase al 'Manual del Usuario CUP' **disponible en la sección Tutoriales de la Plataforma CUP**.

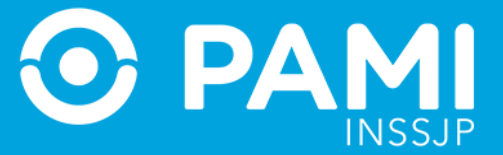

# ALTA NUEVA Y ACTUALIZACIÓN DEL DIAGNÓSTICO

Para dar de alta un nuevo afiliado en el Padrón de Diabéticos o actualizar el Diagnóstico de un afiliado ya empadronado en el Sistema de Diabéticos, deberá completar los siguientes campos:

- Datos del Afiliado
- Diagnóstico
- Laboratorio
- Historia Clínica
- Tratamiento
- Datos del profesional

Para dar de alta el diagnóstico de un afiliado, seleccione en primer lugar la opción *Alta Diabético*.

El sistema lo conducirá a la pantalla Alta en Padrón de Diabéticos.

| Datos del Afiliado | Alta en Padrón de Diabéticos |            |  |
|--------------------|------------------------------|------------|--|
| N° Beneficio * Q   |                              |            |  |
| Apellido y Nombre  | DNI                          | Teléfono * |  |

En primer lugar, indique el N° Beneficio y presione el botón de la lupa.

| Datos del Afiliado                                 |            |
|----------------------------------------------------|------------|
| N° Beneficio * 15022437910700 Nº Beneficio * 15022 | 2437910700 |
| Apellido y Nombre Sero Edad UGL Email              |            |

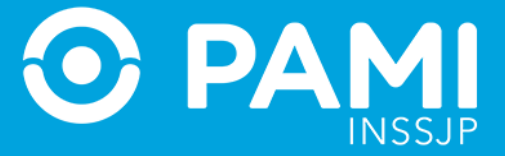

El sistema completará los datos del afiliado.

| Alta en Padrón de Diabéticos                                                                    | IMPRIMIR |
|-------------------------------------------------------------------------------------------------|----------|
| Datos del Afiliado                                                                              |          |
| N*Beneficio * 15022437910700 Q<br>Agellido v Nombre ARENA MANUEL CANDIDO DNI 7003348 Teléfono * |          |
| Sero Masculino Edad 75 UGL 01 Email                                                             |          |
| Diagnóstico                                                                                     |          |
| Año del diagnóstico * Seleccione   Tipo de diabetes * Seleccione                                |          |

Luego, ingrese el **Teléfono** de contacto.

| tos del Afiliado * 15022437910700      |             |                       |            |            |
|----------------------------------------|-------------|-----------------------|------------|------------|
| Apellido y Nombre ARENA MANUEL CANDIDO | DNI 7003348 | Teléfono * 1563001254 | Teléfono * | 1563001254 |
| Savo Macculino Edad 75                 | UGL 01      | Email                 |            |            |

De manera opcional podrá ingresar el E-mail del afiliado.

| os del Afiliado            |               |                            |                          |  |
|----------------------------|---------------|----------------------------|--------------------------|--|
| Beneficio * 15022437910700 | DNI 2003349 T | Teléfono * 1562001254      |                          |  |
| X0 Masculino Edad 75       | UGL 01        | mail candidoarena@gma Emai | l candidoarena@gmail.com |  |

Complete los datos del **Diagnóstico**: *Año de Diagnóstico* (año en que fue detectada la diabetes) y *Tipo de Diabetes* (Gestacional, Tipo I, Tipo II u Otros).

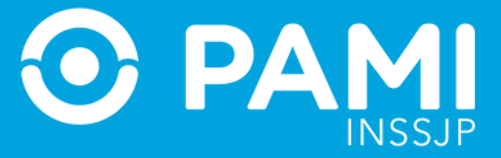

| l' Beneficio * 150              | 22437910700          | l .         |                              |                                      |   |        |
|---------------------------------|----------------------|-------------|------------------------------|--------------------------------------|---|--------|
| pellido y Nombre                | ARENA MANUEL CANDIDO | DNI 7003348 | Teléfono * 1563001254        |                                      |   |        |
| exo Masculino                   | Edad 75              | UGL 01      | Email candidoarena@gmail.com |                                      |   |        |
| gnóstico                        |                      | diagnóstico | * 2006                       | <ul> <li>Tipo de diabetes</li> </ul> | * | Tipo 1 |
| io del diagnóstico              | Ano dei              | 3           |                              |                                      |   |        |
| ño del diagnóstico<br>boratorio | Ano dei              |             |                              |                                      |   |        |

A continuación, indique los resultados del **Laboratorio**. Recuerde que el laboratorio que se presente, deberá corresponder a un análisis efectuado en los últimos 12 (doce) meses. Complete en primer lugar la fecha correspondiente.

| Alta en Padrón de I                               | Diabéticos           |             |           |          |                        | 1 | MPRIMIR |
|---------------------------------------------------|----------------------|-------------|-----------|----------|------------------------|---|---------|
| Datos del Afiliado                                |                      |             |           |          |                        |   |         |
| N* Beneficio * 1                                  | 5022437910700 Q      |             |           |          |                        |   |         |
| Apellido y Nombre                                 | ARENA MANUEL CANDIDO | DNI         | 7003348   | Teléfono | * 1563001254           |   |         |
| Sexo Masculino                                    | Edad 75              | UGL         | 01        | Email    | candidoarena@gmail.com |   |         |
| Diagnóstico<br>Año del diagnóstico<br>Laboratorio | * 2006               | Tipo de dia | betes * T | ipo I    |                        |   |         |
| Fecha * 1<br>HBA1C * m                            | 2/10/201 Fecha*      | 12/         | 10/2016   |          |                        |   |         |

Indique los resultados de HBA1C y la unidad de medida (% o G/dl).

| Diagnóstico                |                             |                   |     |  |
|----------------------------|-----------------------------|-------------------|-----|--|
| Año del diagnóstico * 2006 | <ul> <li>Tipo de</li> </ul> | diabetes * Tipo I | •   |  |
| Laboratorio                |                             |                   |     |  |
| Fecha * 12/10/201          |                             |                   |     |  |
| HBA1C * 6                  | HBA1C *                     | 6                 | % 👻 |  |
|                            |                             |                   |     |  |

Complete los resultados de las **últimas tres Glucemias**. Para ello, ingrese el valor numérico en y luego haga clic en el botón + para agrega el dato al listado.

| Glucemia      | *     | 150              | mg/dl                | +        | Listado de Glucemias        |
|---------------|-------|------------------|----------------------|----------|-----------------------------|
| Ingrese la gl | ucemi | ia y presione ag | regar para aňadir al | listado. | - sin glucemias agregadas - |

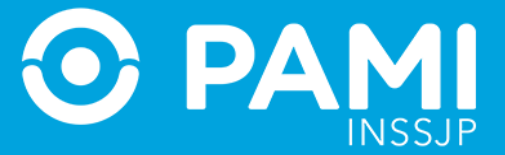

Luego, complete los datos de la **Historia Clínica**. Una vez que complete el peso y la altura el sistema calculará el **Índice de Masa Corporal (IMC)**.

| eso (Kg) * 70         |   |      | Talla (Mts) | Peso (Kg)                        | * | 70   |      | Talla (Mts) * | 1.65 | IMC | 25.71 |
|-----------------------|---|------|-------------|----------------------------------|---|------|------|---------------|------|-----|-------|
| Retinopatia           | • | O 81 | O NO        | Netropalia                       | - | O SI | O NO |               |      |     |       |
| Neuropatia            | * | O SI | O NO        | Pie DBT                          | * | O SI | O NO |               |      |     |       |
| Angor y/o Infarto     | * | O SI | O NO        | A.C.V                            | * | O SI | O NO |               |      |     |       |
| Hipertensión Arterial | * | O SI | O NO        | Patologia vascular<br>periférica | * | O SI | O NO |               |      |     |       |

Indique si posee o no las patologías presentadas.

| Peso (Kg) * 70        |   |      | Talla (Mts) * | 1.65              | IMC  | 2    | 5.71      |
|-----------------------|---|------|---------------|-------------------|------|------|-----------|
| Retinopatia           | * | ⊙ SI | O NO          | Nefropatia        | *    | O SI | N0        |
| Veuropatia            | * | O SI | NO            | Pie DBT           | *    | O SI | NO        |
| Angor y/o Infarto     | * | O SI | NO            | A.C.V             | *    | O SI | O NO      |
| Hipertensión Arterial | * | SI   | O NO          | Patologia vascula | ar * | O SI | NO     NO |

Complete el **Tratamiento** especificado. Solo en caso de haber seleccionado Diabetes **Tipo II** tendrá la posibilidad de indicar que no se requiere Insulina.

| Insulina *             | ⊙ SI          | O NO          |                                 |                       |
|------------------------|---------------|---------------|---------------------------------|-----------------------|
| Bomba de Insulina 🛛 *  | O SI          | O NO          |                                 |                       |
| Genérico *             | Seleccione    |               | Dosis diaria *                  | Mg 🔻 +                |
| LISTADO INSULINAS      | seleccione un | genérico, dos | is diaria y presione agregar pa | ra aňadir al listado) |
|                        |               | - sin gené    | ricos agregados -               |                       |
| Antidiabético Oral *   | O SI          | <b>O</b> N0   |                                 |                       |
| Incretina Inyectable * | O SI          | <b>O</b> N0   |                                 |                       |
| Automonitoreo *        | O SI          | <b>O</b> NO   |                                 |                       |
| Justificación (j)      |               |               |                                 |                       |

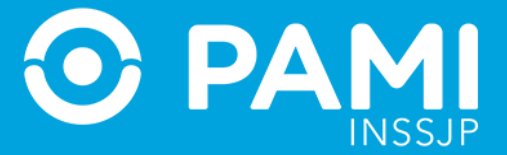

**IMPORTANTE:** en caso de seleccionar otro tipo de Diabetes, podrá indicar el tratamiento que considere adecuado.

Seleccione el Genérico indicado, y la Dosis Diaria. Luego presione el botón Agregar.

| Genérico * Insulina des               | Genérico *              | Insulina degludec | • | Dosis diaria * | 3 | + |
|---------------------------------------|-------------------------|-------------------|---|----------------|---|---|
| Listado de Insulinas (seleccione un g |                         |                   | , |                |   |   |
|                                       | - sin genéricos agregad | 0S -              |   |                |   |   |

La insulina se agregará al listado. Repita el mismo procedimiento si desea agregar otra insulina al listado.

| Genérico * Insulina degludec                                                        | Dosis daria * +                       |
|-------------------------------------------------------------------------------------|---------------------------------------|
| Listado de Insulinas (seleccione un genérico<br>Insulina degludec (dosis diaria: 3) | Insulina degludec (dosis diaria: 3) x |

Continúe configurando el tratamiento del afiliado, según corresponda:

| Incretina Inyectable * | O SI | O NO | Genérico * Seleccione          |
|------------------------|------|------|--------------------------------|
| Dosis diaria *         |      | MG 🔻 | N° de tomas / aplic. por día * |
| Automonitoreo *        | ● SI | O NO | N° de controles * por dia •    |
| Justificación (j)      |      |      |                                |
| Caracteres restantes:  |      |      |                                |

Sus datos personales aparecerán cargados automáticamente.

| atos del profesional               |                                  |  |
|------------------------------------|----------------------------------|--|
| Apellido y Nombre * CRISTIAN PEREZ | Tipo de matrícula * Nacional 🗸   |  |
| Matrícula * 1211                   | Provincia Matrícula Seleccione 👻 |  |
| Email cperez@gmail.com             | Telefono 1563001474              |  |

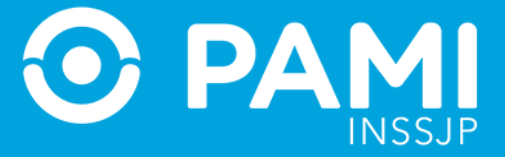

Por último, presione el botón *Finalizar*.

| Apellido y No | ombre *   | CRISTIAN PEREZ | Tipo de matrícula * | Nacional     |           |
|---------------|-----------|----------------|---------------------|--------------|-----------|
| Matrícula     | *         | 1211           | Provincia Matrícula | Seleccione * |           |
| Email d       | cperez@gm | ail.com        | Telefono            | 1563001474   | FINALIZAR |

A continuación, confirme el Alta del afiliado/Nuevo Diagnostico presionando el botón Aceptar.

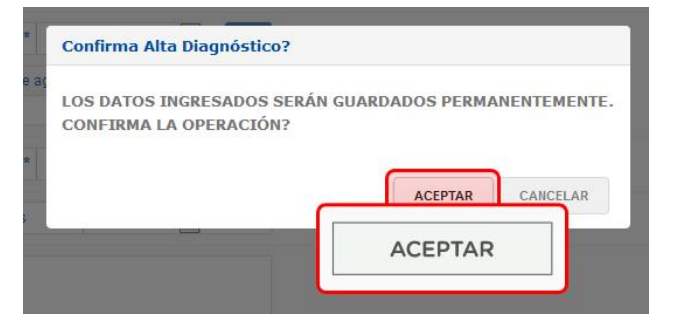

El sistema le indicará que la información se ha registrado correctamente.

| STURN                                | ADC        | SSCC     | SDC            | PDIAB | MSC   |                                            | 0                    |
|--------------------------------------|------------|----------|----------------|-------|-------|--------------------------------------------|----------------------|
| Alta Diabético                       | Buscar en  | Padrón ! | Solicitudes Li | ector |       | La información se registró correctamente × | PADRÓN DE DIABÉTICOS |
| Alta en Padrón<br>Datos del Afiliado | de Diabéti | cos      |                |       | La ir | nformación se registró correctamente 🛛 🗙   |                      |
| Nº Beneficio                         |            |          | Q.,            |       |       |                                            |                      |
| Apellido y Nomt                      | re         |          |                | DNI   |       | Teléfono *                                 |                      |
| Sexo                                 |            | Edad     |                | UGL   |       | Email                                      |                      |

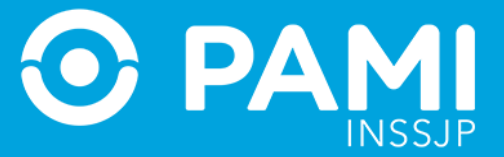

Х

**IMPORTANTE:** en caso que el Diagnóstico registrado requiera evaluación por parte de la Gerencia de Medicamentos de Nivel Central, el sistema le mostrará el siguiente mensaje:

La ficha de diagnóstico ingresada será evaluada dentro de las 96 hs. hábiles. Hasta dicho momento, el afiliado mantiene la condición actual.

#### **IMPRIMIR FORMULARIO**

El sistema permite imprimir el formulario en blanco para que cuente con copias impresas por anticipado, en los casos que se presenten inconvenientes para acceder y/o utilizar el sistema.

Podrá descargar y completar el "Formulario de alta y actualización de diagnóstico" de forma manual (incluyendo la firma y el sello) y entregárselo al afiliado. Luego, el afiliado deberá concurrir a su Agencia/UGL donde se le trascribirán los datos del papel al formulario digital, habilitando así la dispensa de los medicamentos y/o insumos que hayan sido prescriptos al afiliado en cuestión.

| $\overleftrightarrow$ | STURN           | ADC        | SSCC   | SDC           | PDIAB | MSC |            |          |
|-----------------------|-----------------|------------|--------|---------------|-------|-----|------------|----------|
| Alta                  | Diabético       | Buscar en  | Padrón | Solicitudes L | ector |     |            |          |
| Alta e                | en Padrón       | de Diabéti | cos    |               |       |     |            | IMIR     |
| Date                  | os del Afiliado |            |        |               |       |     |            | IMPRIMIR |
| N°                    | Beneficio *     |            |        | Q             |       |     |            |          |
| Ap                    | ellido y Nomb   | re         |        |               | DNI   |     | Teléfono * |          |
| Se                    | ко              |            | Edad   |               | UGL   |     | Email      |          |

Ingrese a la pantalla de Alta Diabético y presione el botón Imprimir.

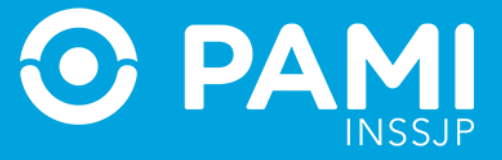

El sistema generará el siguiente documento. Haga clic en el ícono de la impresora 🕒 para finalizar.

|                                       | - + 110% ÷                          |                      |  |
|---------------------------------------|-------------------------------------|----------------------|--|
| DBT - FORMULARIO<br>ACTUALIZACIÓN DE  | DE ALTA Y<br>DIAGNÓSTICO            | 📀 PAMI               |  |
| DATOS DEL BENEFICIARIO                |                                     |                      |  |
| Apellido y Nombre:                    |                                     | DNI:                 |  |
| Nº beneficiario:                      | Sex                                 | . MASC. / FEM. Edad: |  |
| Teléfono:                             | Mall:                               |                      |  |
| DIAGNÓSTICO:                          |                                     |                      |  |
| Año de diagnóstico (indique el año en | que le diagnosticaron la diabetes): |                      |  |
| Tipo de Diabetes: TIPO I / .          | TIPO II / 🗌 GESTACIONAL             |                      |  |
| LABORATORIO (ÚLTIMOS 1                | 2 MESES)                            |                      |  |
| Fecha:                                | HBA1C (en % o en g/dl): EN %:       | / EN G/DL:           |  |
| Glucemia (en mg/dl):                  |                                     |                      |  |